## Aprobación de contrato

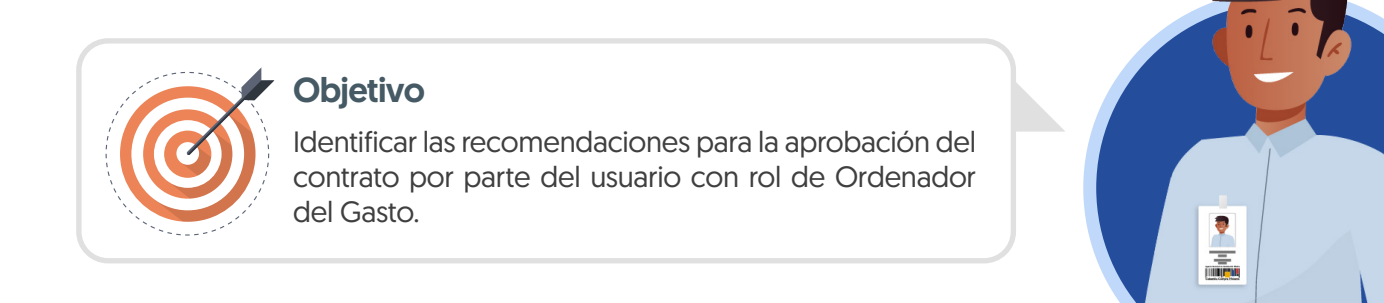

## **ORDENADOR DEL GASTO:**

Como Ordenador del Gasto o Representante Legal de la entidad según el Flujo de Aprobación deberás aprobar el contrato.

Si requieres rechazar el contrato podrás ingresar una justificación en el recuadro del lado derecho de la pantalla en la opción de "Comentarios" y deberás enviar nuevamente el contrato electrónico a verificación y aprobación del Proveedor.

| umbia Compro Eficiente<br>cesos ▼ Contratos Pro                                                                                  | oveedores 👻 Menú 👻 Ira                                                                                          | •                                      |                                     |                                        | Aumentar el contraste 🛛 🔛 🔤 | ANCP CCE - AGENCI V           |
|----------------------------------------------------------------------------------------------------|----------------------------------------------------------------------------------------------------|----------------------------------------|-------------------------------------|----------------------------------------|-----------------------------|-------------------------------|
| itorio → Menú → Administración de con                                                                                            | tratos → Ver contrato                                                                                           |                                        |                                     |                                        |                             | ld de página:: 23000036 Ayuda |
| AREA DE APROBACIÓN                                                                                                    |                                                                                                    |                                        |                                     |                                        |                             |                               |
|                                                                                                    |                                                                                                    | Proc                                   | eso pendiente de aprobación/apertu  | а                                      |                             |                               |
| lujos de aprobación 1                                                                                                    |                                                                                                    |                                        |                                     |                                        |                             |                               |
| MOSTRAR DETALLES  MOSTRAR DETALLES  MOSTRAR DETALLES  Flujo de aprobación  Documento: (0) Tareas.def.fb/s0;(0)) Commentarios (0) | Tareas del Rujo<br>Desile de fugi de sprobación. Debe asegurar que todas l<br>V FLUJOS DE APROBACIÓN<br>(K. ::: | s tareas estén asignadas a un usuario. | Vista que<br>habilitará pa<br>aprol | el SECOP II<br>ra un usuario<br>pador. |                             |                               |
|                                                                                                    | Ξ                                                                                                    |                                        | Aprobar el contrato de la cor       | sulta                                  |                             |                               |
|                                                                                                    | Nivel 1 - Sin Orden - 1 aprobación(es) requerida(s)                                                             |                                        |                                     |                                        |                             |                               |
|                                                                                                    | Asunto                                                                                                    | Estado                                 | Asignado a                          | Realizado por                          | Fecha del estado            |                               |
|                                                                                                    | .1 Aprobación contrato - Ordenador del gasto                                                                    | En espera de aprobación                | Gabriela Gongora Bermudez           |                                        |                             | Redistribuir                  |
|                                                                                                    |                                                                                                    |                                        |                                     |                                        |                             |                               |
|                                                                                                    |                                                                                                    |                                        |                                     |                                        |                             | Aprobar Rechazar              |

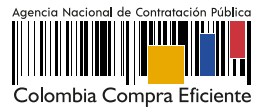

Una vez el Ordenador del Gasto o Representante Legal de la entidad realice la aprobación el estado del contrato cambia a "Firmado" y quedará público para consulta de cualquier interesado.

| Identificación del contrato       |                                                                                                    |
|-----------------------------------|----------------------------------------------------------------------------------------------------|
| ID del contrato en SECOP          | C01.PCCNTR.74302                                                                                                    |
| Versión del contrato              | 1                                                                                                    |
| Estado de contrato                | Firmado                                                                                                    |
| Fecha de generación del estado    | 2 días de tiempo transcurrido (28/19/2020 9-53-47 AU(UTC-05 00) Bogotá, Lima, Quito)                                                            |
| Número del Contrato               | CCE-001-4H-2020                                                                                                    |
| Objeto del contrato               | PRESTACIÓN DE SERVICIOS LOGÍSTICOS PARA EL DESARROLLO DE LAS ACTIVIDADES DE BIENESTAR,<br>ACTIVIDADES DEPORTIVAS Y LUDICAS DE LOS FUNCIONARIOS. |
| Tipo de Contrato                  | Prestación de servicios                                                                                                    |
| ¿Asociado a otro contrato?        | ○ Sí ⊛ No                                                                                                    |
| Duración del contrato             | 4 Meses                                                                                                    |
| Fecha de inicio de contrato       |                                                                                                    |
| Fecha de terminación del contrato | 1/03/2021 11:59 PM 📄 *                                                                                                    |
| Tiempo adiciones en días          | o días                                                                                                    |
| Liquidación                       | ® Si ◯ No                                                                                                    |
| Fecha de inicio de liquidación    | 2/03/2021 12:00:00 AM ((UTC-05:00) Bogotis, Lima, Quito)                                                                                        |
| Fecha fin de liquidación          | 2/10/2021 11:59:00 PM ((UTC-05:00) Bogotis, Lima, Quito)                                                                                        |
| Obligaciones Ambientales          | ○ Sí ⊛ No                                                                                                    |
| Obligaciones pos consumo          | ○ Sí ⊛ No                                                                                                    |
| Reversión                         | ○ Sí ● No                                                                                                    |
|                                   |                                                                                                    |

A su vez, se diligenciará de forma automática la información de aprobación del contrato por parte de la Entidad Estatal en la sección de "Información general".

| $\left( \right)$ | Aprobación                      | del contrato                                    |                         |                                                             |   |
|------------------|---------------------------------|-------------------------------------------------|-------------------------|-------------------------------------------------------------|---|
|                  | Aprobador –<br>Aprobado<br>por: | Proveedor<br>USUARIO<br>PROVEEDOR               | Fecha de<br>aprobación: | 30/10/2020 11:55:19 AM ((UTC-05:00) Bogolá, Lima,<br>Quito) |   |
|                  | Aprobador –<br>Aprobado<br>por: | Entidad Estatal<br>Gabriela Gongora<br>Bermudez | Fecha de<br>aprobación: | 30/10/2020 11:59:51 AM ((UTC-05:00) Bogotá,<br>Lima, Quito) |   |
|                  |                                 |                                                 |                         |                                                             | Ϊ |

De igual forma, encontrarás una referencia en el campo "Contrato firmado" que te permitirá descargar el contrato electrónico como documento en formato PDF con la información relacionada hasta ese momento.

| Contrato Firmado: CO1_PCCNTR_171001_Firmado<br>Contrato en ejecución: | Haga clic en la referencia relacionada para descargar el PDF del contrato electrónico. |
|-----------------------------------------------------------------------|----------------------------------------------------------------------------------------|
|-----------------------------------------------------------------------|----------------------------------------------------------------------------------------|

La descarga del documento en formato PDF del contrato electrónico estará habilitada para la Entidad Estatal, el Proveedor y cualquier interesado a través de la vista pública.

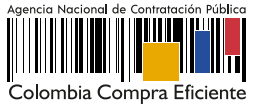